## <u>EXCEL出力時に表紙の内容しか出力されない時の対処方法</u>

## COMPASSの物件データのEXCEL出力時に表紙の内容しか出力されない(内訳明細データが出力されない)場合の対処となります。

1. 「EXCEL出力」画面を開きます。

物件編集の画面から、メニューの「ファイル(F)」ー「EXCEL出力」ー「EXCEL出力」を 選択します。

| <b>5</b> | KYOE | I COMPASS for Win Ver7.0 -                                                        | [ 編集 (編集刊        | -ド) サンプル(仮称)協栄ビル新築工事]                                                           |
|----------|------|-----------------------------------------------------------------------------------|------------------|---------------------------------------------------------------------------------|
| - C.     | 771  | k(F) 編集(E) 表示(V) マスタ(I                                                            | M) 明細(S) ·       | 下見積(G) 印刷(P) ワィンドウ(W) オプション(O)                                                  |
| 口属       |      | 新規作成(N)<br>開く(O)<br>表紙作成<br>閉じる                                                   | Ctrl+N<br>Ctrl+O | 】 <u>▶ 全表下単 EX割→.</u><br>▶ ■ ■ ■ <b>●</b> ■ ■ ● ● ● ● ● ● ● ● ● ● ● ● ● ● ● ● ● |
| 見利<br>SE |      | 上書き保存(S)<br>名前を付けて保存(A)<br>TXT出力<br>CSV出力                                         | Ctrl+S           | 合計<br>規格                                                                        |
|          |      | EXCEL出力                                                                           | •                | EXCEL出力                                                                         |
|          |      | BCS出力<br>(仮称)協栄ビル新築工事<br>(仮称)協栄ビル新築工事1<br>(仮称)協栄ビル新築工事2<br>(仮称)協栄ビル新築工事3<br>終了(X) |                  | 鑑<br>要項書<br>                                                                    |

「EXCEL出力」画面が表示されます。

| 🌀 KYOEI COMPASS for Wi | n Ver7.0 Excel出力    |    | X |
|------------------------|---------------------|----|---|
| EXCEL出力フォーム            |                     |    |   |
| フォームデータの選択             | 1  サンブル1            | 参照 |   |
| 出力ファイル名                | (仮称)協栄ビル新築工事.×Is    | 参照 |   |
| 出力書式設定                 | 出力条件設定出力階層設定        |    | _ |
| テンプレートの選択              |                     |    |   |
| フォルダ                   | C: ¥FKS7¥UN         | 参照 |   |
| 書式ファイル                 | COMPASSA4横17行1段.XLS | 参照 |   |
| 書式シート                  | A4種17行1段            |    |   |
|                        |                     |    |   |
|                        |                     |    |   |
|                        |                     |    |   |
|                        |                     |    |   |
|                        |                     |    |   |
|                        |                     |    |   |
|                        |                     |    |   |
|                        |                     |    |   |
|                        |                     |    |   |
|                        |                     |    |   |
|                        |                     |    |   |
|                        |                     |    |   |
|                        |                     |    |   |
|                        |                     | 実行 |   |
|                        |                     | 終了 |   |

- 2. 「出力条件設定」タブで、「表紙(表紙No・番号・階層・表紙名)」をプルダウンリストより 「空白(選択しない)」に設定します。
  - ※「表紙(表紙No・番号・階層・表紙名)」を選択した場合、表紙のみを出力します。

| WYOEI COMPASS for Win Ver7.0 Excel出力 |                                              |              |                         |                                                         |  |  |  |  |  |  |  |  |
|--------------------------------------|----------------------------------------------|--------------|-------------------------|---------------------------------------------------------|--|--|--|--|--|--|--|--|
| EXCEL出力フォーム                          |                                              |              |                         |                                                         |  |  |  |  |  |  |  |  |
| フォームデータの選択                           | 1 サンプル1                                      |              | 参照                      |                                                         |  |  |  |  |  |  |  |  |
| 出力ファイル名                              | (仮称)協栄ビル新築工事.×Is                             |              | 参照                      |                                                         |  |  |  |  |  |  |  |  |
| 出力書式設定                               | 出力条件設定                                       | 出力即          | 階層設定                    |                                                         |  |  |  |  |  |  |  |  |
| 出力タイプ                                |                                              | <u> </u>     | 印刷イメージ項目<br>数量・単価・全類の設定 | 単(冊 1 🔍                                                 |  |  |  |  |  |  |  |  |
| 出力する                                 | <ul> <li>○ 一段出力</li> <li>○ 二段出力</li> </ul>   | C C          | 単価・金額の設定                |                                                         |  |  |  |  |  |  |  |  |
| シート分割                                | 出力順                                          |              | 備考印刷設定<br>別紙明細印刷設定      | 印刷する <u>▼</u>  <br> 印刷する ▼                              |  |  |  |  |  |  |  |  |
| 分割しない<br>階層毎に分割する                    | <ul> <li>明細行の繰り返し</li> <li>百の繰り返し</li> </ul> | C<br>e       | 第一階層先頭頁数                |                                                         |  |  |  |  |  |  |  |  |
|                                      |                                              |              | 物件名称印刷設定<br>計行改直設定      |                                                         |  |  |  |  |  |  |  |  |
|                                      |                                              |              | 表紙(表紙No・番号・階            | 「「「」」<br>「「」」<br>「」<br>「」<br>「」<br>「」<br>「」<br>「」<br>「」 |  |  |  |  |  |  |  |  |
| EXCELシートの行設定<br>耳の開始行<br>明細行の開始行     | 1<br>1<br>1<br>1<br>百の約<br>2<br>明細行の         | 総行数<br>DA総行数 | 19                      | 01 8000 1 (灰朴) 扁米仁//新麗上事 (<br>02 0018 2 建築工事 (第2階層表紙)   |  |  |  |  |  |  |  |  |

3. 「表紙(表紙No・番号・階層・表紙名)」を設定後、「実行」ボタンをクリックします。

| 🍒 KYOEI COMPASS for Wi                                                                                               | n Ver7.0         | Excel         | 出力                                                |     | 5               | · _ | _                            |                                                 |                | - 7                                    |           |     |     |     | ×   |  |  |
|----------------------------------------------------------------------------------------------------|------------------|---------------|---------------------------------------------------|-----|-----------------|-----|------------------------------|-------------------------------------------------|----------------|----------------------------------------|-----------|-----|-----|-----|-----|--|--|
| EXCEL出力フォーム                                                                                                    |                  |               |                                                   |     |                 |     |                              |                                                 |                |                                        |           |     |     |     |     |  |  |
| フォームデータの選択                                                                                                    | 1                | 1 サンプル1       |                                                   |     |                 |     |                              |                                                 |                |                                        | 参照        |     |     |     |     |  |  |
| 出力ファイル名                                                                                                    | (仮称)協栄ビル新築工事、xls |               |                                                   |     |                 |     |                              |                                                 | 4              | ************************************** |           |     |     |     |     |  |  |
| 出力書式設定                                                                                                    |                  | 出力条件設定 出力階層設定 |                                                   |     |                 |     |                              |                                                 |                |                                        |           |     |     |     |     |  |  |
| 出力タイプ<br>計算式<br>出力する                                                                                                 | <sup>د</sup>     |               |                                                   |     |                 |     | ・<br>ション項目<br>単価・金額<br>金額の設定 | 2項目<br>・金額の設定 単価1 ▼<br>の設定 印刷する ▼               |                |                                        |           |     |     |     |     |  |  |
| 出力しない 〇                                                                                                    |                  |               | 二段出力 の 備考日                                        |     |                 |     |                              | 備考日                                             | 備考印刷設定<br>印刷する |                                        |           |     |     | -   |     |  |  |
| -シート分割                                                                                                    | •                | ] [           | 出力順<br>明細行の繰り返し C                                 |     |                 |     | 別紙明細印刷設定                     |                                                 |                |                                        | 印刷する<br>1 |     |     |     |     |  |  |
| 階増母に分割する                                                                                                    | 0                |               | 貝の繰り                                              | 120 |                 | (•  |                              | 物件名称印刷除空                                        |                |                                        |           |     |     | -   |     |  |  |
|                                                                                                    |                  |               | 計行政百部                                             |     |                 |     |                              | 領設定                                             | traina<br>設定   |                                        |           |     |     |     |     |  |  |
|                                                                                                    |                  |               |                                                   |     |                 |     |                              | 表紙(                                             | 表紙No・番         | · 番号・階層・表紙名)                           |           |     |     |     |     |  |  |
| EXCELシートの行設定                                                                                                    | _                |               |                                                   | _   | <b>T</b> = 6116 |     |                              | L 10                                            |                |                                        |           |     |     |     |     |  |  |
| 目の開始行                                                                                                    |                  | 2             | 1 頁の総行数 19                                        |     |                 |     |                              |                                                 |                |                                        |           |     |     |     |     |  |  |
| 会社名の出力位置                                                                                                    | 51               | -<br>D 3      |                                                   |     |                 |     |                              |                                                 |                |                                        |           |     |     |     |     |  |  |
| 直番号の出力位置 列 H                                                                                                    |                  |               | 11 13 (出力位置の列はA~IVで指定。)<br>行 19 (出力位置の列はA~IVで指定。) |     |                 |     |                              | <ul> <li>コメント行</li> <li>合計欄の計算式に含まない</li> </ul> |                |                                        |           |     | 1   | (•  |     |  |  |
| FXCELシートの列時定                                                                                                    |                  |               |                                                   |     |                 |     |                              |                                                 | 合計構            | の計算式                                   | こ含む       |     | С   |     |     |  |  |
| 明細項目情報                                                                                                    |                  |               |                                                   |     |                 |     | 行属性                          | 階層情報                                            |                |                                        |           |     |     |     |     |  |  |
| 項目 記号 材料                                                                                                    | 規格               | 数量            | 単位                                                | 単価  | 金額              | 備考  | 行属性                          | 階層1                                             | 階層2            | 階層3                                    | 階層4       | 階層5 | 階層6 | 階層7 | 階層8 |  |  |
| 列 A B                                                                                                    | С                | D             | E                                                 | F   | G               | Н   | м                            | N                                               | 0              | P                                      | Q         | R   | S   | T   | U   |  |  |
| (山力オス和本語) 「「「「「「「「」」」」 「「「」」」 「「」」 「「」」 「「」」 「「                                                                      |                  |               |                                                   |     |                 |     |                              |                                                 |                |                                        |           |     |     |     |     |  |  |
|                                                                                                    |                  |               |                                                   |     |                 |     |                              |                                                 |                |                                        |           |     |     |     |     |  |  |
| ا<br>المحمد المحمد المحمد المحمد المحمد المحمد المحمد المحمد المحمد المحمد المحمد المحمد المحمد المحمد المحمد المحمد |                  |               |                                                   |     |                 |     |                              |                                                 |                |                                        |           |     |     |     |     |  |  |
|                                                                                                    |                  |               |                                                   |     |                 |     |                              |                                                 |                |                                        |           |     |     |     |     |  |  |
|                                                                                                    |                  |               |                                                   |     |                 |     |                              |                                                 |                |                                        |           |     |     |     | 一桥了 |  |  |

EXCEL出力終了画面が表示されるので「OK」をクリックします。

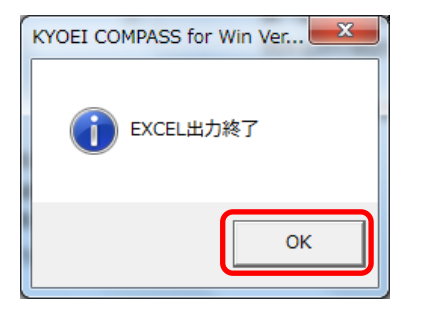

「EXCEL出力」画面が表示されるので「終了」をクリックします。

4. 出力されたEXCELデータを確認して下さい。

以上で終了です。 上記手順にて解決できない場合には、弊社窓口までお問合せ下さい。